# DEUTSCH

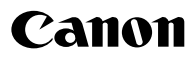

# digital IXUS 75

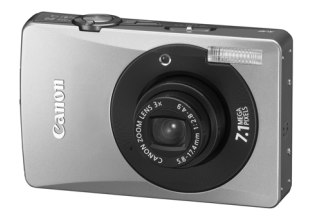

## Überblick über die Komponenten

Vorbereitungen

Grundlegende Funktionen

Aufnahme

Wiedergabe/Löschen

Menüs und Einstellungen

Drucken

Übertragen von Bildern auf einen Computer

# Grundlagen Benutzerhandbuch Bitte zuerst lesen

In dieser Anleitung werden die Vorbereitung der Kamera und ihre Grundfunktionen beschrieben.

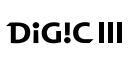

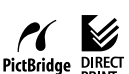

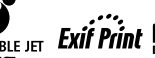

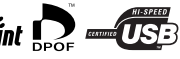

CEL-SG4VA230

# Ablauf und Anleitungen

Folgende Anleitungen sind erhältlich. Ziehen Sie diese entsprechend des nachstehenden Ablaufs zu Rate.

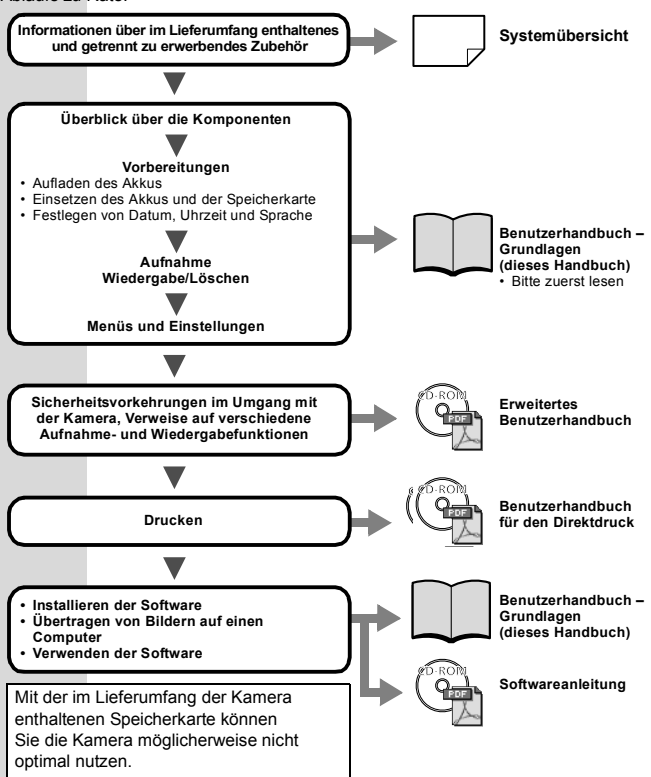

# Anzeigen der Handbücher im PDF-Format

Adobe Reader oder Adobe Acrobat Reader muss zum Anzeigen der PDF-Handbücher installiert sein. Wenn diese Software nicht auf Ihrem Computer installiert ist, können Sie sie von der folgenden Website herunterladen:

http://www.adobe.com/products/acrobat/readstep2.html

# Überblick über die Komponenten

## Vorderansicht

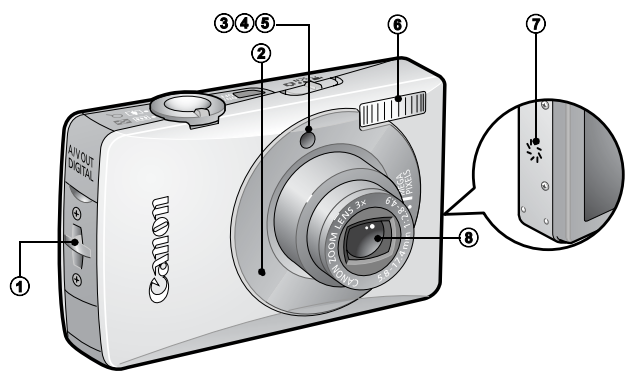

- Handschlaufenhalterung
- ② Mikrofon (Erweitertes Benutzerhandbuch S. 41, 90, 91)
- ③ AF-Hilfslicht (Erweitertes Benutzerhandbuch S. 24)
- Lampe zur Rote-Augen-Reduzierung (Erweitertes Benutzerhandbuch S. 35)
- Selbstauslöser-Lampe (S. 17)
- Blitz (S. 15)
- Lautsprecher
- Objektiv

Anbringen der Handschlaufe

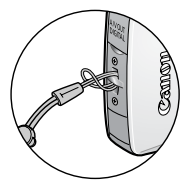

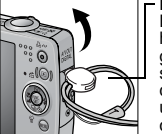

Öffnen der Anschlussabdeckung

Kipphebel Die Position des Kipphebels an der Schlaufe kanr geändert werden. Er lässt sich außerdem zum Öffnen des DIGITAL-Anschlusses und beim Einsetzen oder Entnehmen einer Speicherkarte verwenden.

0

Tragen Sie die Kamera an der Handschlaufe, um zu verhindern, dass sie fallen gelassen wird.

## Rückansicht

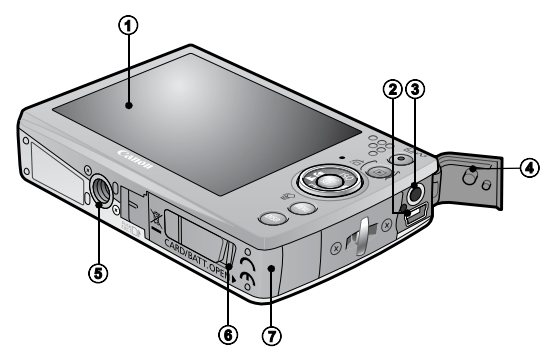

- ① LCD-Monitor (Erweitertes Benutzerhandbuch S. 12, 15)
- ② DIGITAL-Anschluss (S. 28)
- ③ A/V OUT-Anschluss (Audio/Video-Ausgang) (Erweitertes Benutzerhandbuch S. 101)
- Anschlussabdeckung
- Stativbuchse
- (6) DC-Kuppler (Erweitertes Benutzerhandbuch S. 131)
- ⑦ Abdeckung des Speicherkartensteckplatzes/Akkufachs (S. 7)

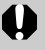

Schnittstellenkabel und AV-Kabel können nicht gleichzeitig angeschlossen werden.

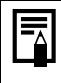

Der LCD-Monitor ist unter Umständen mit einer dünnen Kunststofffolie gegen Verkratzen während des Transports geschützt. Entfernen Sie diese Folie ggf. vor Verwendung der Kamera.

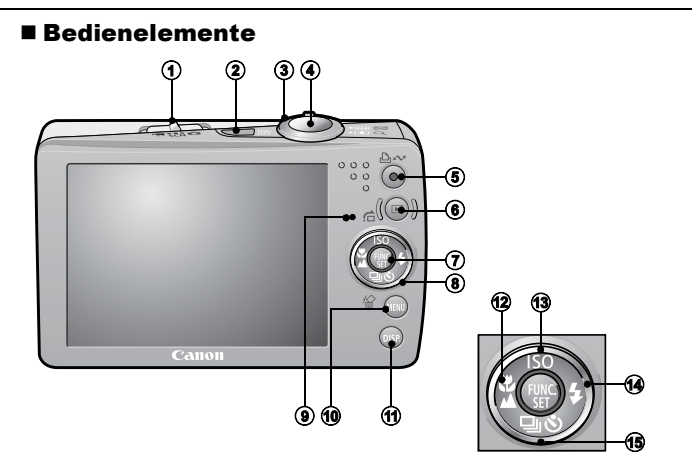

- ① Modus-Schalter (S. 11, 12)
- 2 Taste ON/OFF (S. 11)
- ③ Zoom-Regler (S. 15, Erweitertes Benutzerhandbuch S. 76) Aufnahme: IIII (Weitwinkel)/III (Tele) Wiedergabe: IIII (Übersicht)/ Q. (Vergrößern)
- Auslöser (S. 11)
- ⑤ Taste ⊡<sub>M</sub> (Print/Share) (S. 23, 30, Erweitertes Benutzerhandbuch S. 66, 67)
- Wiedergabetaste (S. 10, 19, Erweitertes Benutzerhandbuch S. 76, 100)
- Taste FUNC./SET (Funktion/Einstellen) (S. 21, Erweitertes Benutzerhandbuch S. 22)
- Touch-Control Wählrad (S. 4)
- Sontrollleuchte (S. 5)
- 1 Taste MENU (S. 22, Erweitertes Benutzerhandbuch S. 23)
- ① Taste DISP. (Anzeige) (Erweitertes Benutzerhandbuch S. 12)
- 1 Taste S (Makro)/ (Unendlich)/ (S. 16)
- Isste ISO (ISO-Empfindlichkeit)/ ☆ (Sprung)/ (Erweitertes Benutzerhandbuch S. 65, 79)
- (Reihenaufnahme)/ S (Selbstauslöser)/ (Einzelbild löschen)
   / ♦ (S. 17, 20, Erweitertes Benutzerhandbuch S. 36)

# Verwenden des Touch-Control Wählrads

## Bedienen des Wählrads

Wenn Sie Ihren Finger auf das Touch-Control Wählrad legen, wird ein vergrößertes Bild des Wählrads auf dem LCD-Monitor angezeigt. Wenn Sie mit dem Finger Drehbewegungen auf dem Wählrad ausführen, können Sie die den einzelnen Tasten zugeordneten Funktionen konfigurieren.

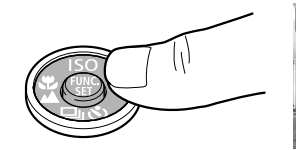

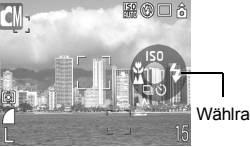

Wählradsymbole

Beispiel im Aufnahmemodus

- Funktionen, die nicht konfiguriert werden können, sind grau dargestellt.
  - Die Wählraddarstellung (Symbolanzeige) kann im Menü (Einstellungen) ein- und ausgeschaltet werden (Erweitertes Benutzerhandbuch S. 26).
    - Ist die Symbolanzeige auf [Aus] gesetzt, wird das Symbol der berührten Funktion im LCD-Monitor grün angezeigt.

## Drehbewegungen mit dem Finger auf dem Wählrad

Sie können Kategorien und Bilder durch Drehbewegungen Ihres Fingers auf dem Wählrad auswählen. Drehbewegungen gegen den Uhrzeigersinn haben die gleiche Wirkung wie die Taste  $\blacklozenge$ , während solche im Uhrzeigersinn der Taste  $\blacklozenge$  entsprechen. (Bei einigen Funktionen entsprechen die Drehbewegungen den Tasten  $\bigstar/\bigstar$ .)

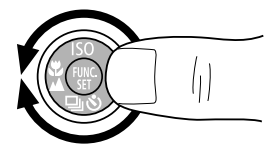

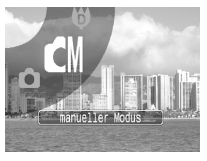

Abbildung der Auswahl eines Aufnahmemodus

Die folgenden Funktionen lassen sich anhand des Touch-Control Wählrads ausführen. Beachten Sie, dass bei einigen Funktionen nicht alle Optionen mit dem Touch-Control Wählrad ausgeführt werden können.

|                 |                                                                                    | Siehe Seite   |                                      |
|-----------------|------------------------------------------------------------------------------------|---------------|--------------------------------------|
|                 | Ausführbare Funktionen                                                             |               | Erweitertes<br>Benutzer-<br>handbuch |
| Aufnahme        | Auswählen eines<br>Aufnahmemodus                                                   | S. 12         | -                                    |
|                 | Auswählen von ફ/v / ▲/ ⊔ /<br>Š/ISO                                                | S. 15, 16, 17 | S. 36, 65                            |
|                 | Auswählen von Optionen<br>im Menü FUNC.                                            | S. 21         | S. 22                                |
| Wiedergabe      | Auswählen von Bildern                                                              | S. 19         | S. 76, 77, 78,<br>79, 98, 102        |
|                 | Aktionen für die Wiedergabe/<br>Bearbeitung von Filmen                             | -             | S. 80, 82                            |
|                 | Aktionen für Tonaufnahmen<br>und den Sound Recorder                                | -             | S. 90, 91                            |
|                 | Aktionen für DPOF-Druckein-<br>stellungen und Direktüber-<br>tragungseinstellungen | -             | S. 104, 108                          |
| Aufnahme<br>und | Auswählen von Optionen<br>in Menüs                                                 | S. 22         | S. 23                                |
| Wiedergabe      | Auswählen von Zeitzonen                                                            | -             | S. 20                                |
|                 | Auswählen von Optionen<br>für Einstellungen unter<br>Meine Kamera                  | -             | S. 110                               |

# Kontrollleuchte

Die Kontrollleuchte der Kamera leuchtet oder blinkt bei folgenden Bedingungen.

| Fü<br>foly<br>we<br>• k<br>• k  | hren Sie bei leuchtender grüner Kontrollleuchte keine der<br>genden Aktionen aus, da dadurch Bilddaten beschädigt<br>rden könnten.<br>Kamera schütteln oder Stößen aussetzen<br>Kamera ausschalten oder die Abdeckung des<br>Speicherkartensteckplatzes/Akkufachs öffnen                                                         |
|---------------------------------|----------------------------------------------------------------------------------------------------|
| Grün<br>leuchtene<br>Blinkt grü | <ul> <li>Aufnahmebereit (zwei Signaltöne)*/mit Computer verbunden/</li> <li>Display aus (<i>Erweitertes Benutzerhandbuch</i> S. 26)</li> <li>Einschalten der Kamera/Aufzeichnung mit Zeitraffer/Bild<br/>wird aufgezeichnet/gelesen/gelöscht/übertragen (wenn<br/>eine Verbindung mit einem Computer/Drucker besteht)</li> </ul> |
| leuchten<br>Blinkt ora          | Aufnanmebereit (Biltz ein)<br>d:<br>ange:Aufnahmebereit (Verwacklungswarnung)<br>* Kamera gibt einen Signalton aus, wenn die Fokussierung Probleme bereitet.                                                                                                    |

5

# Vorbereitungen

## 1. Aufladen des Akkus

Laden Sie In den folgenden Fällen den Akku vor dem Gebrauch auf:

- Der Akku wird zum ersten Mal verwendet.
- Die Meldung "Wechseln Sie den Akku" wird angezeigt.
- 1. Setzen Sie den Akku in das Akkuladegerät ein.
- Schließen Sie das Akkuladegerät (CB-2LV) an eine Steckdose an, oder schließen Sie das Netzkabel an das Akkuladegerät (CB-2LVE) an, und verbinden Sie das andere Ende des Netzkabels mit einer Steckdose.

Bei den Bezeichnungen und Typen der Akkuladegeräte bestehen regionale Unterschiede.

Während des Ladevorgangs leuchtet die Ladeanzeige orange. Wenn der Akku aufgeladen ist, wechselt die Farbe zu grün. Der Ladevorgang dauert ca. 1 Stunde und 30 Minuten.

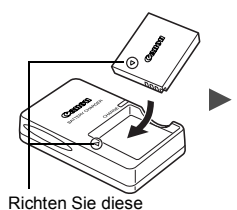

Symbole aufeinander aus

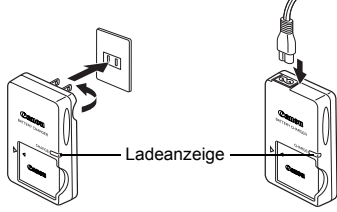

Für CB-2LV

Für CB-2LVE

Zum Schutz des Akkus und zur Verlängerung der Lebensdauer sollte er nicht länger als 24 Stunden ohne Unterbrechung geladen werden.

> Weitere Informationen finden Sie im *Erweiterten Benutzerhandbuch*: Umgang mit dem Akku (S. 127)

## 2. Einsetzen des Akkus.

- 1. Schieben Sie die Abdeckung des Speicherkartensteckplatzes/ Akkufachs zur Seite, und öffnen Sie sie (①, ②).
- 2. Drücken Sie die Akkuverriegelung in Pfeilrichtung (③), und setzen Sie den Akku so ein, dass er einrastet. Um den Akku herauszunehmen, drücken Sie die Akkuverriegelung

in Pfeilrichtung (③), und halten Sie sie in dieser Position, während Sie den Akku herausziehen.

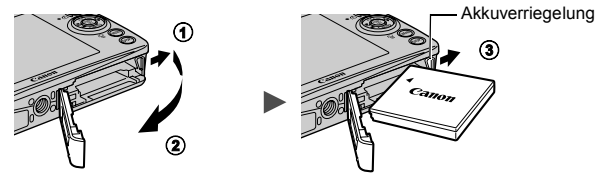

- 3. Einsetzen der Speicherkarte
  - 1. Setzen Sie die Speicherkarte ein, sodass sie einrastet.
  - 2. Schließen Sie die Abdeckung des Speicherkartensteckplatzes/ Akkufachs ( $(\hat{\mathbf{0}}, \hat{\mathbf{2}})$ ).

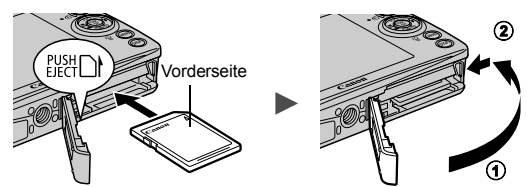

- Vergewissern Sie sich vor dem Einsetzen, dass die Speicherkarte richtig ausgerichtet ist. Wenn Sie sie versehentlich falsch herum einsetzen, könnte dies zu Fehlfunktionen oder zur Nichterkennung der Speicherkarte führen.
  - Weitere Informationen finden Sie im *Erweiterten Benutzerhandbuch*: Umgang mit der Speicherkarte (S. 129)

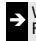

Weitere Informationen finden Sie im *Erweiterten Benutzerhandbuch*: Formatieren von Speicherkarten (S. 29)

## Herausnehmen der Speicherkarte

Schieben Sie die Speicherkarte mit Ihrem Finger oder dem Kipphebel an der Handschlaufe so weit in den Steckplatz ein, bis Sie ein Klicken hören, und lassen Sie sie dann los.

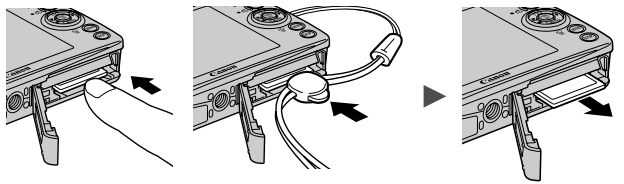

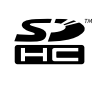

Diese Kamera unterstützt SD Speicherkarten, SDHC Speicherkarten und MultiMediaCards. Diese Kartentypen werden in diesem Handbuch einheitlich als Speicherkarten bezeichnet.

# Einstellungen vor der ersten Verwendung

## Einstellen von Datum/Uhrzeit

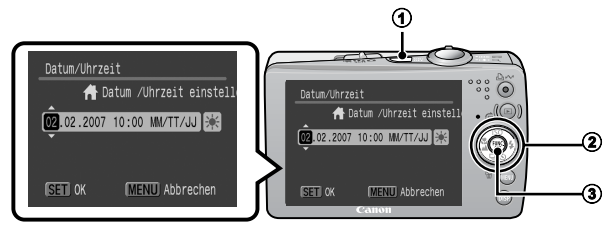

- 1. Drücken Sie die Taste ON/OFF (①).
- Wählen Sie mit der Taste ← oder → einen Eintrag aus, und ändern Sie mit der Taste ← oder → seinen Wert (2). Zum Einstellen der Sommerzeitoption wählen Sie das Symbol
   und drücken die Taste ← oder →, um die jeweiligen Einstellungen vorzunehmen.
- 3. Vergewissern Sie sich, dass die richtige Uhrzeit angezeigt wird, und drücken Sie die Taste FUNC./SET (③).

Das Datum und die Uhrzeit können auch im Menü Einstellungen eingestellt werden (S. 22).

 In die Kamera ist ein Lithium-Akku eingebaut, der zum Speichern von Einstellungen wie Datum/Uhrzeit dient. Dieser Akku wird geladen, während der Hauptakku in der Kamera eingesetzt ist. Setzen Sie nach dem Kauf der Kamera den Hauptakku ungefähr vier Stunden lang in die Kamera ein, oder laden Sie den Lithium-Akku mit dem separat erhältlichen Netzteil ACK-DC10. Hierfür muss die Kamera nicht eingeschaltet sein.

• Die Datums-/Uhrzeiteinstellungen gehen bei entferntem Hauptakku nach ungefähr drei Wochen verloren. Stellen Sie in diesem Fall Datum und Uhrzeit neu ein.

> Weitere Informationen finden Sie im *Erweiterten Benutzerhandbuch*: Einstellen der Zeitzone (S. 20)

## Einstellen der Sprache

- 1. Drücken Sie die Taste 🕨 (Wiedergabe).
- 2. Halten Sie die Taste FUNC./SET gedrückt, und drücken Sie die Taste MENU.
- Wählen Sie mit der Taste ♠, ♦, ♦ oder ♦ eine Sprache aus, und drücken Sie die Taste FUNC./SET.

Die Anzeigesprache können Sie auch im Menü Einstellungen einstellen (S. 22).

# **Grundlegende Funktionen**

## Ein- und Ausschalten der Kamera

## 1. Drücken Sie die Taste ON/OFF oder die Taste ▶.

Der Startton erklingt, und das Startbild wird auf dem LCD-Monitor angezeigt.

 Durch Drücken der Taste ON/OFF wechselt die Kamera in den Aufnahmemodus, während sie durch Drücken der Taste 
in den Wiedergabemodus wechselt.

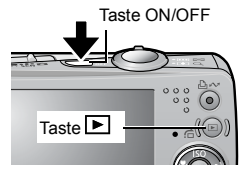

- Durch erneutes Drücken der Taste ON/OFF wird die Kamera ausgeschaltet.
- Um zu der Einstellung zu wechseln, mit der alle Töne stumm geschaltet werden (ausgenommen der Warnton), halten Sie die Taste MENU gedrückt, während Sie die Kamera einschalten.

Weitere Informationen finden Sie im *Erweiterten Benutzerhandbuch*: Verwenden des LCD-Monitors (S. 12)

Weitere Informationen finden Sie im *Erweiterten Benutzerhandbuch*: Stromsparfunktion (S. 19)

Weitere Informationen finden Sie im *Erweiterten Benutzerhandbuch*: Menü Einstellungen (S. 26)

Weitere Informationen finden Sie im *Erweiterten Benutzerhandbuch*: Menü (Meine Kamera) (S. 28)

## ■ Verwenden der Taste 🕨

Mit der Taste 🕨 kann die Kamera ein-/ausgeschaltet werden und zwischen den Aufnahme- und Wiedergabemodi gewechselt werden.

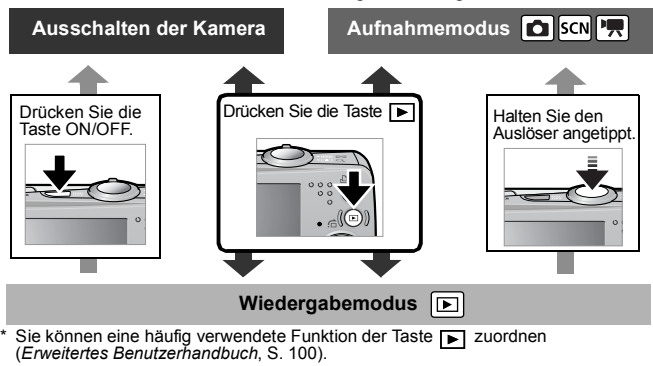

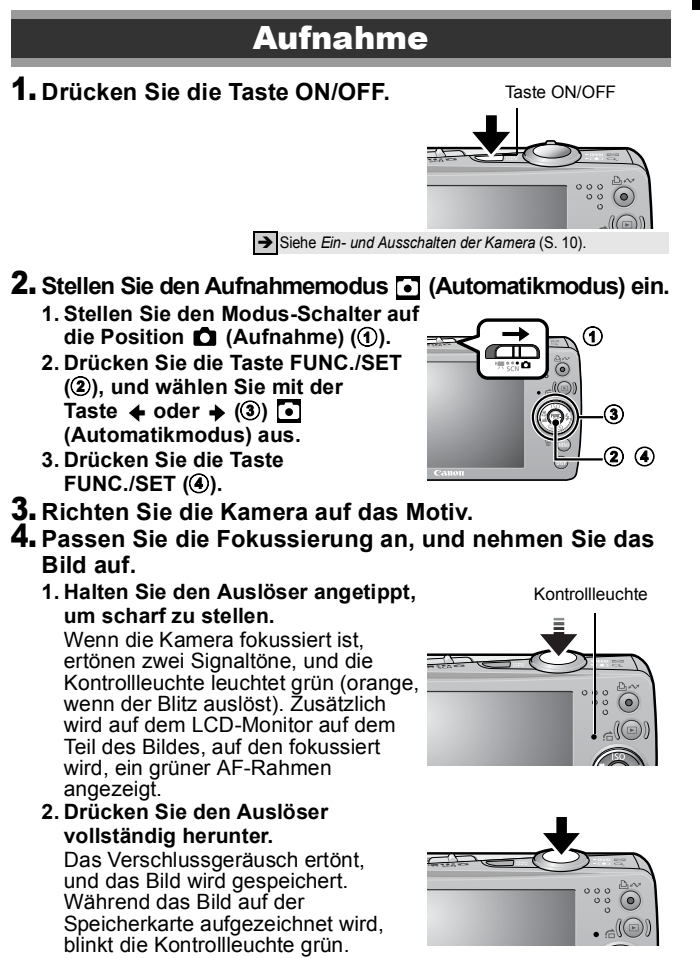

→ Siehe Kontrollleuchte (S. 5).

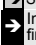

Informationen über die verschiedenen Aufnahmemethoden finden Sie im Erweiterten Benutzerhandbuch.

Grundlegende Funktionen

## Überprüfen des Bilds unmittelbar nach der Aufnahme

Unmittelbar nach einer Aufnahme wird das Bild zwei Sekunden lang im LCD-Monitor angezeigt.

Mit den folgenden Vorgehensweisen können Sie Bilder unabhängig von der eingestellten Anzeigedauer anzeigen lassen:

- · Gedrückthalten des Auslösers nach der Aufnahme
- Drücken der Taste FUNC./SET oder DISP., während das Bild auf dem LCD-Monitor angezeigt wird

Zum Beenden der Anzeige können Sie den Auslöser halb herunterdrücken.

Weitere Informationen finden Sie im *Erweiterten Benutzerhandbuch*: Rückblick (S. 24)

Weitere Informationen finden Sie im *Erweiterten Benutzerhandbuch*: Überprüfen der Scharfstellung direkt nach der Aufnahme (S. 70)

→ Siehe Löschen (S. 20).

# Auswählen eines Aufnahmemodus

- 3. Drücken Sie die Taste FUNC./SET (④).

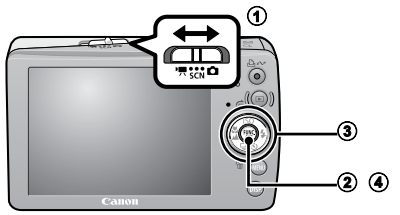

## Aufnahmemodi

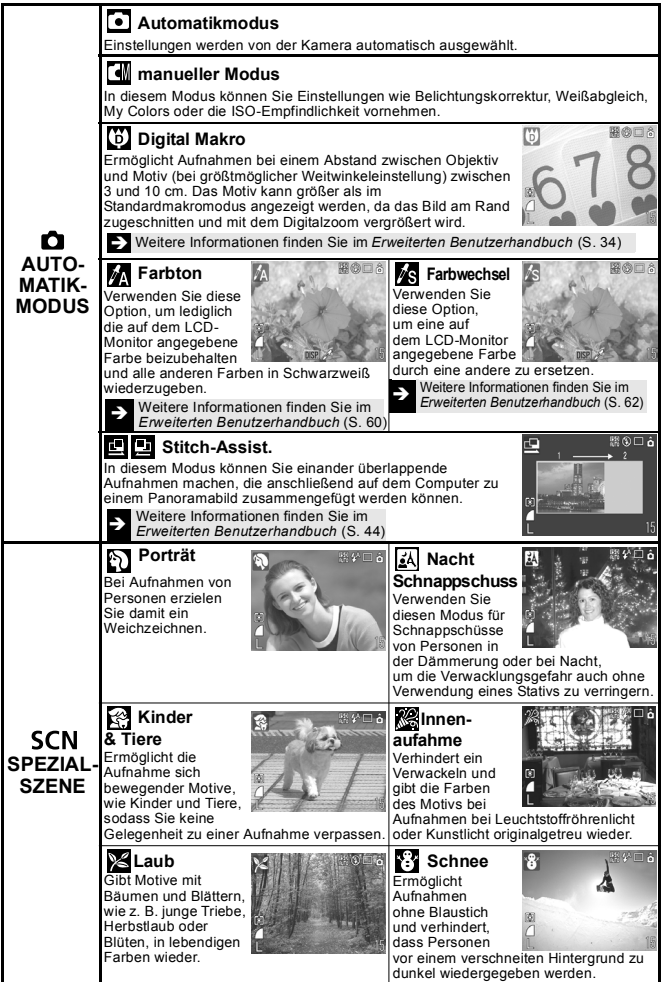

| SCN<br>SPEZIAL-<br>SZENE | Strand         Verhindert, dass         Personen zu         dunkel wiedergege-         ben werden, wenn         nahe gelegene         Wasser- oder Sandflächen         das Sonnenlicht reflektieren.         Image: Strand         Wasser- oder Sandflächen         das Sonnenlicht reflektieren.         Image: Strand         Vasser- oder Sandflächen         das Sonnenlicht reflektieren.         Strand         Veißabgleich und Farbbalance, um Fische und andere Motive in<br>einem Aquarium aufzunehmen.         Image: Strand         Strand         Unterwasser         Geeignet für Aufnahmen mit dem wasserdichten Gehäuse WP-<br>DC14 (separat erhältlich). In diesem Modus werden die<br>Blautone durch einen optimalen Weißabgleich reduziert und<br>Blider in nztlichene Fachbrena urfenommen |
|--------------------------|----------------------------------------------------------------------------------------------------|
| ° <b>ू</b><br>FILM       | Nimmt einen Film auf, wenn der Auslöser gedrückt wird.<br>Es stehen folgende Modi zur Auswahl: [] Standard], [] Schnelle Bildfolge] für<br>Sportszenen und schnelle Bewegungen, [] Kleine Datei] zum Versenden per E-Mail,<br>[] Farbton] zur Aufnahme in schwarzweiß mit Ausnahme der ausgewählten Farbe,<br>[] Farbwechsel] zum Austauschen einer Farbe gegen eine andere Farbe und []<br>Zeitraffer] zur Aufnahme von jeweils einem Bild in einem festen Intervall.<br>] Weitere Informationen finden Sie im <i>Erweiterten Benutzerhandbuch</i> (S. 39)                                                                                                    |
| <b>0</b> .               | Im Modus 🗱 wird eine lange Verschlusszeit verwendet.<br>Verwenden Sie ein Stativ, damit die Bilder nicht<br>verwackeln.<br>In den Modi 🔊 🔊 🖓 📽 🗊 oder 🕼 kann                                                                                                    |

- sich die ISO-Empfindlichkeit erhöhen und Bildrauschen verursachen.
- Im Modus Sollte die Entfernung zum Motiv mindestens 1 Meter betragen.

 Setzen Sie die Kamera f
ür Unterwasseraufnahmen in das wasserdichte Geh
äuse WP-DC14 (separat erh
ältlich) ein.

• Die Verwendung des wasserdichten Gehäuses WP-DC14 wird für Aufnahmen in Skigebieten und an Stränden empfohlen.

# Der Zoom

## 1. Drücken Sie den Zoom-Regler in Richtung 🎹 oder 📭.

Der Zoom kann auf einen Wert zwischen 35 und 105 mm (Brennweite) äquivalent zu Kleinbild eingestellt werden.

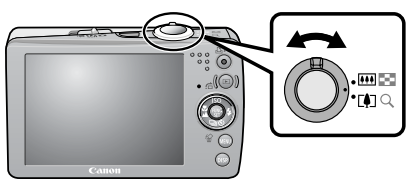

Weitwinkel: Dient zum Herauszoomen aus einem Motiv.
 Tele: Dient zum Heranzoomen eines Motivs.

# Verwenden des Blitzes

Drücken Sie die Taste ≯ (①), und wechseln Sie mit
 oder → zwischen den Modi (②).

Sie können für die Auswahl auch das Touch-Control Wählrad verwenden.

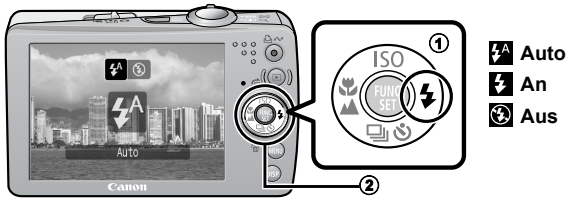

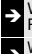

Weitere Informationen finden Sie im *Erweiterten Benutzerhandbuch*: Rote-Augen-Reduzierung (S. 35)

Weitere Informationen finden Sie im *Erweiterten Benutzerhandbuch*: Einstellen der Langzeitsynchronisierung (S. 35)

Wenn die Verwacklungswarnung () angezeigt wird, sollten Sie ein Stativ oder ein anderes Hilfsmittel benutzen.

Im Modus 🗅 (Automatikmodus) kann die Option 🛃 nicht eingestellt werden.

Weitere Informationen finden Sie im *Erweiterten Benutzerhandbuch*: In den Aufnahmemodi verfügbare Funktionen (S. 149)

→ Siehe

Siehe Auswählen eines Aufnahmemodus (S. 12).

# Nahaufnahmen/Unendlich

## Drücken Sie die Taste ♥/▲ (①), und wechseln Sie mit delta oder delta zwischen den Modi (②).

- Sie können für die Auswahl auch das Touch-Control Wählrad verwenden.
- Abbrechen: Drücken Sie die Taste ♥/▲, und wählen Sie 
   oder →, um ▲ (Normal) anzuzeigen.

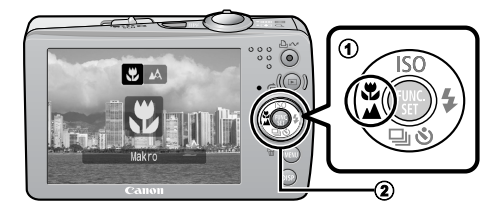

#### Makro

In diesem Modus können Sie Nahaufnahmen von Blumen oder anderen kleinen Motiven erstellen.

- Bildbereich je nach minimaler Fokusentfernung zwischen Objektiv und Motiv
  - Maximale Weitwinkeleinstellung: 37 × 27 mm Minimale Fokusentfernung: 3 cm
  - Maximale Teleeinstellung: 108 × 81 mm Minimale Fokusentfernung: 30 cm

#### Unendlich

Mit diesem Modus können Sie Motive aufnehmen, die 3 m oder weiter entfernt sind.

Die Belichtung ist bei Einsatz des Blitzes im Makromodus möglicherweise nicht optimal.

Im Modus 🗖 (Automatikmodus) kann die Option Ministrie nicht eingestellt werden.

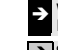

 Weitere Informationen finden Sie im Erweiterten Benutzerhandbuch: In den Aufnahmemodi verfügbare Funktionen (S. 149)

Siehe Auswählen eines Aufnahmemodus (S. 12).

## Der Selbstauslöser

## 1. Drücken Sie die Taste 🖄 (①), und zeigen Sie mit 🛧 oder 🕈 (2) 🕅, 🖸 oder 🕅 an.

- Sie können für die Auswahl auch das Touch-Control Wählrad verwenden.
- Wenn der Auslöser vollständig gedrückt wird, wird der Selbstauslöser ausgelöst und die Selbstauslöser-Lampe blinkt (wenn die Rote-Augen-Reduzierung aktiviert ist, bleibt sie für die letzten 2 Sekunden an).
- Sie können die Verzögerung und Anzahl der Aufnahmen mit der Option 🔀 ändern (S. 18).

Abbrechen: Drücken Sie die Taste 🔊, um 🔳 anzuzeigen.

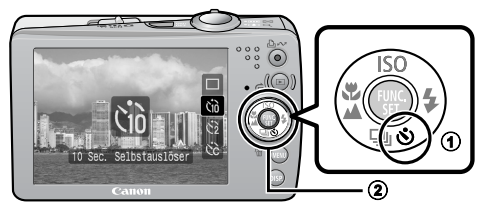

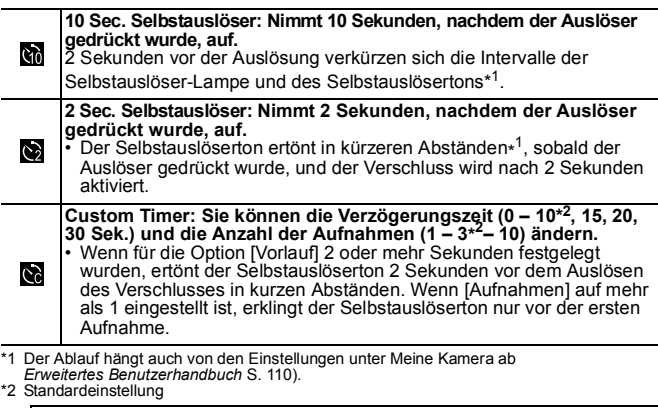

Der Selbstauslöser kann nicht in jedem Aufnahmemodus verwendet werden.

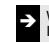

S Weitere Informationen finden Sie im Erweiterten Benutzerhandbuch: In den Aufnahmemodi verfügbare Funktionen (S. 149)

Siehe Auswählen eines Aufnahmemodus (S. 12).

## Ändern der Verzögerung und der Anzahl der Aufnahmen ())

1. Wählen Sie im Menü (Aufnahme) den Eintrag [Selbstauslöser], und drücken Sie die Taste FUNC./SET.

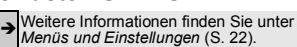

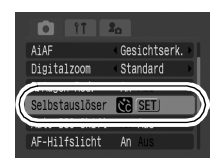

2. Drücken Sie die Taste ✦ oder ✦, um [Vorlauf] oder [Aufnahmen] auszuwählen, und drücken Sie dann die Taste ✦ oder ✦, um die Einstellung zu ändern. Anschließend drücken Sie die Taste FUNC./SET.

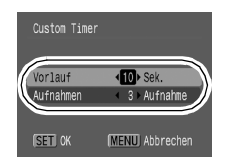

# 3. Drücken Sie die Taste MENU.

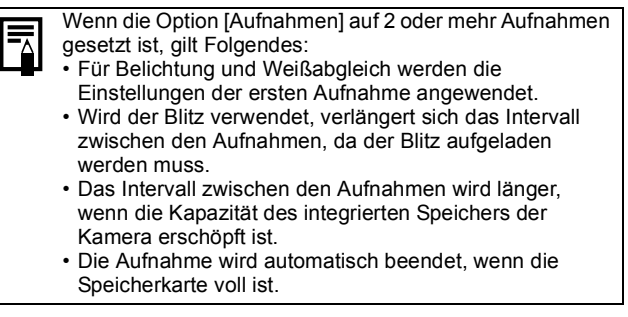

## 1. Drücken Sie die Taste **▶** (Wiedergabe) (①).

Das zuletzt aufgezeichnete Bild wird angezeigt. Falls Sie Bilder wiedergegeben haben, wird das zuletzt angesehene Bild angezeigt (Fortsetzung der Wiedergabe).

Wenn die Speicherkarte gewechselt wurde oder Bilder auf der Speicherkarte mit einem Computer bearbeitet wurden, erscheint das neueste Bild auf der Speicherkarte.

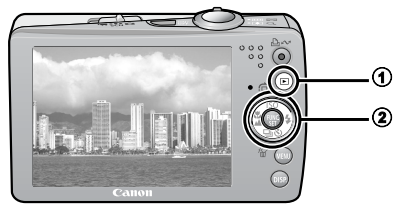

# 2. Blättern Sie mit der Taste ← oder → zum Bild, das Sie anzeigen möchten (②).

- Wenn Sie den Finger auf dem Touch-Control Wählrad nach links oder rechts bewegen, werden Bilder wie folgt ausgewählt: Durch eine Bewegung gegen den Uhrzeigersinn wird das vorige Bild angezeigt, durch eine Bewegung mit dem Uhrzeigersinn wird das nächste Bild angezeigt.

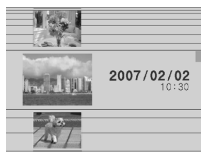

Wiedergabebildschirm bei aktiviertem Touch-Control Wählrad

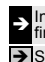

Informationen über die verschiedenen Wiedergabemethoden finden Sie im *Erweiterten Benutzerhandbuch*.

➔ Siehe Verwenden des Touch-Control Wählrads (S. 4).

# Löschen

## 1. Wählen Sie im Wiedergabemodus mit der Taste 🗲 oder + ein zu löschendes Bild aus (①), und drücken Sie die Taste 1/2 (2).

Sie können für die Auswahl auch das Touch-Control Wählrad verwenden.

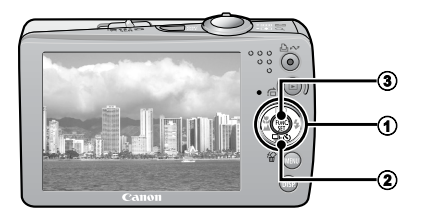

## 2. Vergewissern Sie sich, dass [Löschen] ausgewählt ist, und drücken Sie die Taste FUNC./ SET (3).

Wählen Sie die Option [Abbrechen] aus, wenn Sie die Bilder doch nicht löschen möchten.

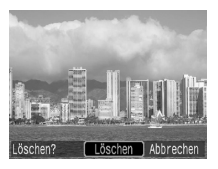

Beachten Sie, dass einmal gelöschte Bilder nicht mehr wiederhergestellt werden können. Gehen Sie daher beim Löschen von Bildern sehr vorsichtig vor.

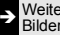

Weitere Informationen finden Sie im Erweiterten Benutzerhandbuch: Bilder löschen (S. 102)

# Menüs und Einstellungen

Die Einstellungen für die Aufnahme- oder Wiedergabemodi oder Kameraeinstellungen wie Druckeinstellungen, Datum/Uhrzeit und Töne werden in den Menüs FUNC., Aufnahme, Wiedergabe, Druck, Einstellungen oder Meine Kamera vorgenommen.

# Menü FUNC.

In diesem Menü werden viele der gängigen Aufnahmefunktionen eingestellt.

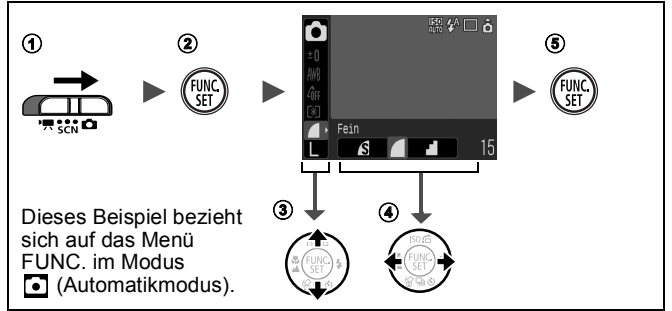

## ①Stellen Sie den Modus-Schalter auf 🖨, SCN oder 🐂. Drücken Sie die Taste FUNC./SET.

## ③Wählen Sie mit der Taste ♠ oder ♦ einen Menüeintrag aus.

 Einige Einträge stehen möglicherweise nicht in allen Aufnahmemodi zur Verfügung.

## (Wählen Sie mit der Taste 👍 oder 🖕 eine Option für den Menüeintrag.

- Sie können für die Auswahl auch das Touch-Control Wählrad verwenden.
- Bei einigen Optionen können Sie mit der Taste MENU weitere Optionen auswählen.
- Nach der Auswahl einer Option können Sie den Auslöser drücken, um sofort aufzunehmen. Nach der Aufnahme wird das Menü erneut angezeigt, und Sie können die Einstellungen problemlos anpassen.

## ⑤Drücken Sie die Taste FUNC /SET.

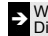

Weitere Informationen finden Sie im Erweiterten Benutzerhandbuch: Die Menüübersicht (S. 24)

# Menüs Aufnahme, Wiedergabe, Druck, **Einstellungen und Meine Kamera**

Mithilfe dieser Menüs können Einstellungen für Aufnahme, Wiedergabe bzw. den Druck festgelegt werden.

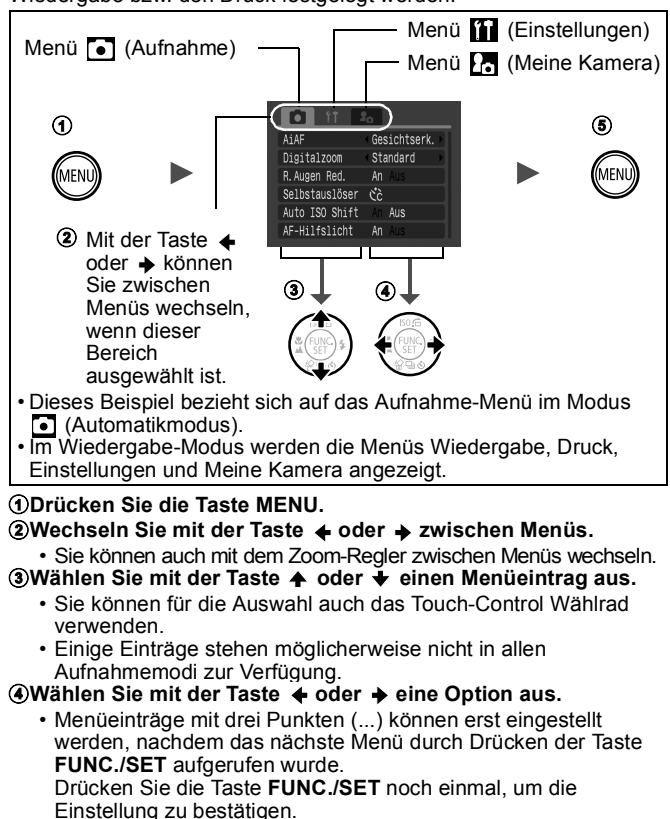

⑤Drücken Sie die Taste MENU.

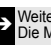

Weitere Informationen finden Sie im Erweiterten Benutzerhandbuch: Die Menüübersicht (S. 24)

# Drucken

Sie können problemlos drucken, indem Sie die Kamera mit einem Kabel an einen direktdruckfähigen Drucker<sup>\*1</sup> anschließen und an der Kamera die Taste  $\Delta \omega$  drücken.

## 1. Schließen Sie die Kamera an einen direktdruckfähigen Drucker an, und schalten Sie den Drucker ein.

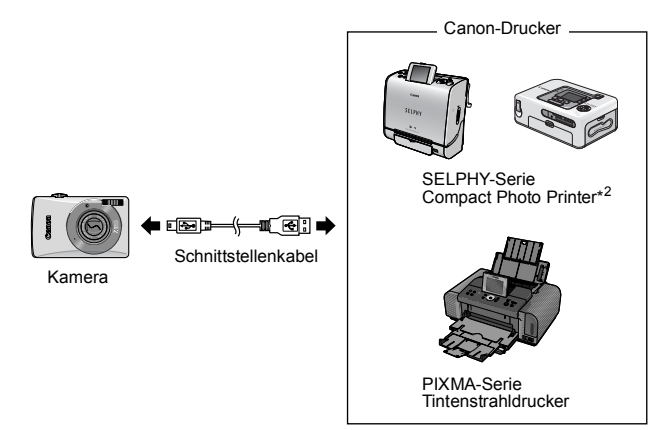

- \*1 Da diese Kamera mit einem Standardprotokoll (PictBridge) arbeitet, kann sie nicht nur mit Canon-Druckern, sondern auch mit anderen PictBridge-kompatiblen Druckern verwendet werden.
- \*2 Die Card Photo Printer CP-10/CP-100/CP-200/CP-300 werden ebenfalls unterstützt.

# 2. Schalten Sie die Kamera ein, und vergewissern Sie sich, dass ☑, ☑ oder ⊡ oben links im LCD-Monitor angezeigt wird (①).

- Das angezeigte Symbol ist je nach Druckermodell unterschiedlich.
- Im Filmmodus wird 💷 🖫 angezeigt.
- 3. Wählen Sie mit der Taste ← oder → ein zu druckendes Bild aus (②), und drücken Sie die Taste এ~ (③).
  - Sie können für die Auswahl auch das Touch-Control Wählrad verwenden.
  - Die Taste ≙⊷ blinkt blau, und der Druckvorgang wird gestartet.

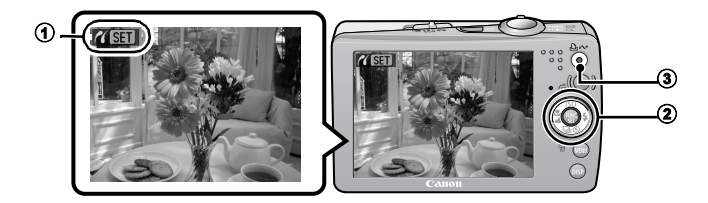

Weitere Informationen finden Sie im *Erweiterten Benutzerhandbuch*: Festlegen der DPOF-Druckeinstellungen (S. 104)

Weitere Informationen finden Sie im Benutzerhandbuch für den Direktdruck.

Weitere Informationen finden Sie im Benutzerhandbuch zu Ihrem Drucker.

# Übertragen von Bildern auf einen Computer

Mit folgenden Methoden können Sie die mit der Kamera aufgenommenen Bilder auf einen Computer übertragen. Abhängig von der verwendeten Betriebssystemversion sind einige Methoden möglicherweise nicht verfügbar. Lesen Sie zuvor den Abschnitt *Systemanforderungen* (S. 26).

## Verbindung zwischen Kamera und Computer

| Mitgelieferte Software                       |               | Installieren                                   |                                 | Nicht installieren                       |  |
|----------------------------------------------|---------------|------------------------------------------------|---------------------------------|------------------------------------------|--|
| Übertragungsmethode                          |               | Über den<br>Computer                           | Über die<br>Kamera              | Über den<br>Computer                     |  |
| Betriebs-                                    | Windows 2000  | •                                              | ٠                               | -                                        |  |
| System                                       | Windows XP    | •                                              | •                               | •                                        |  |
|                                              | Windows Vista | •                                              | ٠                               | •                                        |  |
|                                              | Mac OS X      | •                                              | •                               | •                                        |  |
| Systemanforderungen<br>des Computers         |               | •Benutzerhand<br>Grundlagen (<br>•Softwareanle | dbuch –<br>S. 26)<br>itung      |                                          |  |
| Anschließen der Kamera<br>an einen Computer  |               | •Benutzerhand<br>Grundlagen (                  | dbuch –<br>S. 27, 28)           | •Benutzerhandbuch–<br>Grundlagen (S. 28) |  |
| + + +                                        |               |                                                |                                 |                                          |  |
| Übertragen von Bildern<br>auf einen Computer |               | •Benutzerhand<br>Grundlagen (<br>•Softwareanle | dbuch –<br>S. 29 – 30)<br>itung | •Softwareanleitung                       |  |

## Verwenden eines Speicherkartenlesegeräts

Mit allen voranstehend aufgeführten Betriebssystemen kann ein Speicherkartenlesegerät verwendet werden. Weitere Informationen finden Sie in der *Softwareanleitung*.

# Systemanforderungen

Installieren Sie die Software auf einem Computer, der die nachstehenden Mindestvoraussetzungen erfüllt.

## ■ Windows

| Betriebssystem          | Windows 2000 Service Pack 4<br>Windows XP (einschließlich Service Pack 1 und Service Pack 2)<br>Windows Vista          |                                                                                                    |
|-------------------------|----------------------------------------------------------------------------------------------------|----------------------------------------------------------------------------------------------------|
| Computermodell          | Die oben aufgeführten Betriebssysteme müssen auf Computern<br>mit integrierten USB-Schnittstellen vorinstalliert sein. |                                                                                                    |
| Prozessor               | Windows 2000/Windows XP<br>Windows Vista                                                                               | P Pentium-Prozessor mit 500 MHz<br>oder schneller<br>Pentium-Prozessor mit 1,3 GHz<br>oder schneller |
| RAM                     | Windows 2000/Windows XP<br>Windows Vista                                                                               | 256 MB oder mehr<br>512 MB oder mehr                                                                 |
| Schnittstelle           | USB                                                                                                    |                                                                                                    |
| Freier<br>Speicherplatz | Canon Utilities     ZoomBrowser EX     PhotoStitch     TWAIN-Treiber für     Kameras von Canon                         | 200 MB oder mehr<br>40 MB oder mehr<br>25 MB oder mehr                                               |
| Anzeige                 | 1.024 x 768 Pixel/High Colo                                                                                            | r (16 Bit) oder höher                                                                                |

## Macintosh

| Betriebssystem          | Mac OS X (10.3 – 10.4)                                                                                                   |  |
|-------------------------|----------------------------------------------------------------------------------------------------|--|
| Computermodell          | Die oben aufgeführten Betriebssysteme müssen<br>auf Computem mit integrierten USB-Schnittstellen<br>vorinstalliert sein. |  |
| Prozessor               | PowerPC G3/G4/G5 oder Intel-Prozessor                                                                                    |  |
| RAM                     | mindestens 256 MB                                                                                                    |  |
| Schnittstelle           | USB                                                                                                    |  |
| Freier<br>Speicherplatz | Canon Utilities     ImageBrowser 200 MB oder mehr     PhotoStitch 40 MB oder mehr                                        |  |
| Anzeige                 | 1.024 x 768 Pixel/32.000 Farben oder besser                                                                              |  |

# Vorbereiten auf das Übertragen von Bildern

Installieren Sie die Software, bevor Sie die Kamera an den Computer anschließen.

## **Für die Vorbereitungen erforderlich:**

- Kamera und Computer
- CD-ROM Canon Digital Camera Solution Disk (im Lieferumfang der Kamera enthalten)
- Mit der Kamera geliefertes Schnittstellenkabel
- 1. Installieren Sie die Software.

Windows

1. Legen Sie die CD-ROM Canon Digital Camera Solution Disk in das CD-ROM-Laufwerk des Computers ein.

### 2. Klicken Sie auf [Einfache Installation]. Folgen Sie den Meldungen auf dem Bildschirm, um mit der Installation fortzufahren

- 3. Nach Abschluss der Installation werden die Schaltflächen [Neu starten] oder [Fertigstellen] angezeigt. Klicken Sie darauf
- 4. Nehmen Sie die CD-ROM aus dem Laufwerk, wenn der normale Desktop-Bildschirm angezeigt wird.

### Macintosh

Doppelklicken Sie auf 🐀 im CD-ROM-Fenster, Klicken Sie im Installationsbildschirm auf [Installieren]. Folgen Sie den Anweisungen auf dem Bildschirm. um fortzufahren.

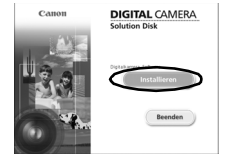

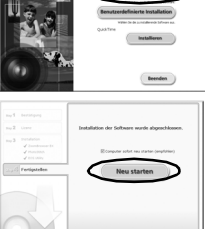

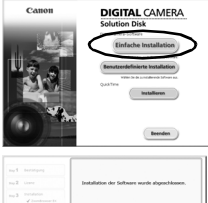

## 2. Schließen Sie die Kamera an einen Computer an.

1. Verwenden Sie das mitgelieferte Schnittstellenkabel, um die USB-Schnittstelle des Computers mit dem DIGITAL-Anschluss der Kamera zu verbinden.

Öffnen Sie mit dem Kipphebel an der Handschlaufe oder mit einem Fingernagel die Abdeckung des DIGITAL-Anschlusses der Kamera, und stecken Sie das Schnittstellenkabel in den Anschluss.

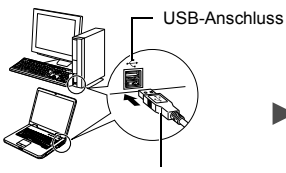

Schnittstellenkabel

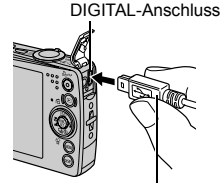

Schnittstellenkabel

 Drücken Sie die Taste 
 an der Kamera, und schalten Sie sie ein.

 Die Kamera und der Computer können nun Daten austauschen.

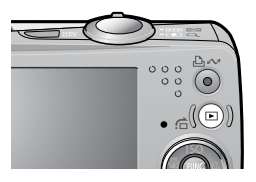

Fassen Sie das Schnittstellenkabel beim Herausziehen aus dem DIGITAL-Anschluss der Kamera immer an den Steckerseiten an.

Windows Wenn das Fenster [Digitale Signatur nicht gefunden] angezeigt wird, klicken Sie auf [Ja]. Die Installation des USB-Treibers wird auf dem Computer automatisch fertig gestellt, wenn Sie die Kamera anschließen und eine Verbindung herstellen.

## Windows Übertragen von Bildern auf einen Computer

Nachdem eine Verbindung zwischen der Kamera und dem Computer hergestellt wurde, erscheint ein Fenster, in dem Voreinstellungen vorgenommen werden können.

- Wählen Sie [Canon CameraWindow], und klicken Sie auf [OK] (nur beim ersten Mal).
  - Wird das Fenster rechts nicht angezeigt, klicken Sie auf das Menü [Start] und wählen [Programme] oder [Alle Programme] und anschließend [Canon Utilities], [CameraWindow], [PowerShot -IXY - IXUS - DV 6] und dann [CameraWindow].

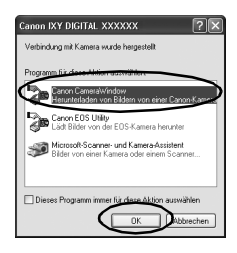

## 2. Übertragen Sie die Bilder.

- · Übertragen Sie die Bilder mit der Kamera oder dem Computer.
- Standardmäßig werden die übertragenen Bilder im Ordner [Bilder] oder [Eigene Bilder] abgelegt.

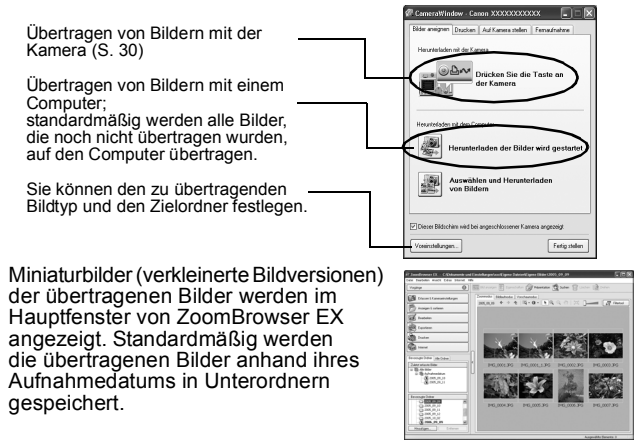

## Macintosh Übertragen von Bildern auf einen Computer

Das folgende Fenster wird angezeigt, wenn eine Verbindung zwischen Kamera und Computer hergestellt wird. Erscheint es nicht, klicken Sie im Dock (die Leiste unten auf dem Desktop) auf das Symbol [Canon ÇameraWindow].

## 1. Übertragen Sie die Bilder.

- Übertragen Sie die Bilder mit der Kamera oder dem Computer.
- Standardmäßig werden die übertragenen Bilder im Ordner [Bilder] abgelegt.

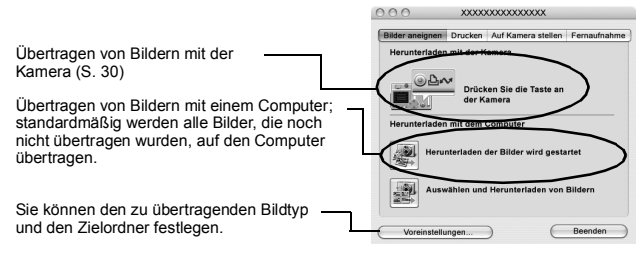

Miniaturbilder (verkleinerte Bildversionen) der übertragenen Bilder werden im Browserfenster von ImageBrowser angezeigt. Standardmäßig werden die übertragenen Bilder anhand ihres Aufnahmedatums in Unterordnern gespeichert.

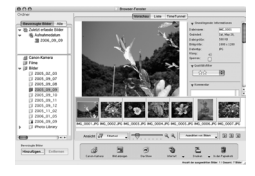

# Übertragen von Bildern mit der Kamera (Direkt Übertragung)

Verwenden Sie diese Methode zum Übertragen von Bildern über die Bedienelemente der Kamera.

Installieren Sie die mitgelieferte Software, und passen Sie die Computereinstellungen an, bevor Sie diese Methode erstmals anwenden (S. 27).

| Ę1  | Alle<br>Aufnahmen | Überträgt alle Bilder und speichert sie auf dem Computer.                                             |
|-----|-------------------|----------------------------------------------------------------------------------------------------|
| (j) | Neue<br>Aufnahmen | Überträgt nur die Bilder auf den Computer, die zuvor noch nicht übertragen wurden, und speichert sie. |

| Ę                                                                                                | Auswahl &<br>Übertragen | Überträgt je nach Auswahl einzelne Bilder auf den<br>Computer und speichert sie.                                                                                          |  |
|--------------------------------------------------------------------------------------------------|-------------------------|----------------------------------------------------------------------------------------------------|--|
| ß                                                                                                | PC-Hinter-<br>grundbild | Überträgt je nach Auswahl einzelne Bilder auf den<br>Computer und speichert sie. Die übertragenen Bilder<br>werden als Hintergrund auf dem Computer-Desktop<br>angezeigt. |  |
| Überprüfen Sie, ob das Menü     Direkt Übertragung im LCD-Monitor     der Kamera angezeigt wird. |                         |                                                                                                    |  |

Reputzerhandbuch S 108)

Überträgt nur Aufnahmen mit DPOF-Einstellungen

und speichert sie auf dem Computer (Erweitertes

DPOF

Aufnahmen

**\*** 

1.

 Drücken Sie die Taste MENU, wenn das Menü Direkt Übertragung nicht angezeigt wird.

## Alle Aufnahmen/Neue Aufnahmen/ **DPOF** Aufnahmen

## 2. Wählen Sie 🖻, 🖻 oder 🗹 aus, und drücken Sie die Taste $\square_{\mathcal{N}}$ .

- Die Bilder werden übertragen. Die Taste An blinkt während des Übertragungsvorgangs blau. Nachdem der Ladevorgang abgeschlossen ist, wird das Menü Direkt Übertragung wieder angezeigt.
- 🐃 Neue Aufnahmen 🕅 Übertragung.

🕬 DPOF Aufnahmen.

Auswahl&Übertrage

PC-Hintergrundbild.

Das Menü Direkt Übertragung

• Mit der Taste FUNC./SET können Sie die Übertragung abbrechen.

## Auswahl&Übertragen/PC-Hintergrundbild

- 2. Wählen Sie 🛋 oder 🖾, und drücken Sie die Taste 🗛 (oder die Taste FUNC./SET).
- 3. Wählen Sie die zu übertragenden Bilder aus, und drücken Sie die Taste ⊡∾ (oder die Taste FUNC./SET).

- Bilder können auch in der Übersichtswiedergabe ausgewählt werden (Erweitertes Benutzerhandbuch S. 77).
- Drücken Sie die Taste MENU, um zum Menü Direkt Übertragung zurückzukehren.

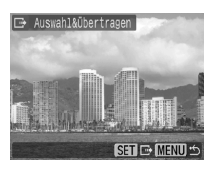

Es können nur JPEG-Bilder als PC-Hintergrundbild übertragen werden. Unter Windows werden die Dateien automatisch als BMP-Bilder erstellt.

Die mit der Taste ⊡∽ ausgewählte Option bleibt auch bei ausgeschalteter Kamera aktiviert. Die vorherige Einstellung ist bei der nächsten Anzeige des Menüs Direkt Übertragung wieder aktiv. Wenn als letzte Option [Auswahl&Übertragen] oder [PC-Hintergrundbild] ausgewählt wurde, wird der Bildschirm für die Bildauswahl direkt angezeigt.

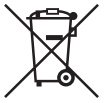

#### Nur Europäische Union (und EWR).

Dieses Symbol weist darauf hin, dass dieses Produkt gemäß Richtlinie über Elektro- und Elektronik-Altgeräte (2002/96/EG) und nationalen Gesetzen nicht über den Hausmüll entsorgt werden darf. Dieses Produkt muss bei einer dafür vorgesehenen Sammelstelle abgegeben werden. Dies kann z. B. durch Rückgabe beim Kauf eines ähnlichen Produkts oder durch Abgabe bei einer autorisierten Sammelstelle für die Wiederaufbereitung von Elektro- und Elektronik-Altgeräten geschehen. Der unsachgemäße Umgang mit Altgeräten kann aufgrund potentiell gefährlicher Stoffe, die häufig in Elektro- und Elektronik-Altgeräte enthalten sind, negative Auswirkungen auf die Umwelt und die menschliche Gesundheit haben. Durch die sachgemäße Entsorgung dieses Produkts tragen außerdem Sie zu einer effektiven Nutzung natürlicher Ressourcen bei. Informationen zu Sammelstellen für Altgeräte erhalten Sie bei Ihrer Stadtverwaltung, dem öffentlich-rechtlichen Entsorgungsträger, einer autorisierten Stelle für die Entsorgung von Elektro- und Elektronik-Altgeräten oder Ihrer Müllabfuhr. Weitere Informationen zur Rückgabe und Entsorgung von Elektro- und Elektronik-Altgeräten finden Sie unter www.canon-europe.com/environment. (EWR: Norwegen, Island und Liechtenstein).

# Sicherheitsvorkehrungen

Stellen Sie vor der Inbetriebnahme der Kamera sicher, dass Sie die im Folgenden beschriebenen Sicherheitsvorkehrungen gelesen und verstanden haben, um Verletzungen, Verbrennungen oder elektrische Schläge bei Ihnen und anderen zu vermeiden.

Lesen Sie außerdem die im Handbuch Erweitertes Benutzerhandbuch aufgeführten Sicherheitsvorkehrungen.

# 🛕 Warnhinweise

- Lösen Sie den Blitz nicht in unmittelbarer Augennähe von Menschen oder Tieren aus.
- Bewahren Sie die Geräte für Kinder und Kleinkinder unzugänglich auf.
- Lassen Sie die Kamera nicht fallen, und schützen Sie sie vor Stößen oder Schlägen. Berühren Sie den Blitz der Kamera nicht, wenn dieser beschädigt wurde.
- Legen Sie die Kamera beim Auftreten von Rauch oder schädlichen Dämpfen unverzüglich beiseite.
- Berühren Sie das Netzkabel niemals mit nassen oder feuchten Händen.
- Verwenden Sie nur empfohlene Akkus und Zubehörteile.
- Das Akkuladegerät und der Kompakt-Netzadapter wurden ausschließlich für die Verwendung mit Ihrer Kamera entwickelt. Verwenden Sie sie nicht mit anderen Produkten oder Akkus/Batterien.

## \Lambda Vorsichtsmaßnahmen

 Setzen Sie sich nicht hin, während sich die Kamera in einer Gesäßtasche befindet, da dies zu Störungen der Kamera oder einer Beschädigung des LCD-Monitors führen kann.

# Hinweise für Deutschland

Batterien und Akkumulatoren gehören nicht in den Hausmüll! Im Interesse des Umweltschutzes sind Sie nach der aktuellen Batterieverordnung als Endverbraucher verpflichtet, alte und gebrauchte Batterien und Akkumulatoren zurückzugeben. Sie können die gebrauchten Batterien an allen GRS-Sammelstellen an Ihrem Standort oder überall dort abgeben, wo Batterien der betreffenden Art verkauft werden. Die Batterien werden unentgeltlich für den Verbraucher zurückgenommen.

## SELPHY

⊌ *n* 

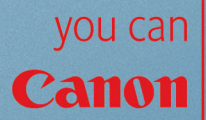

# Klasse Kamera. Tolle Aufnahmen. Und Fotoprints?

Fotos drucken war selten so leicht und bequem. Einfach Ihre kompatible Canon Digitalkamera an einen Canon SELPHY Compact Photo Printer anschließen und direkt drucken – brillante randlose Fotoprints im Handumdrehen.